## **Editing PDF:**

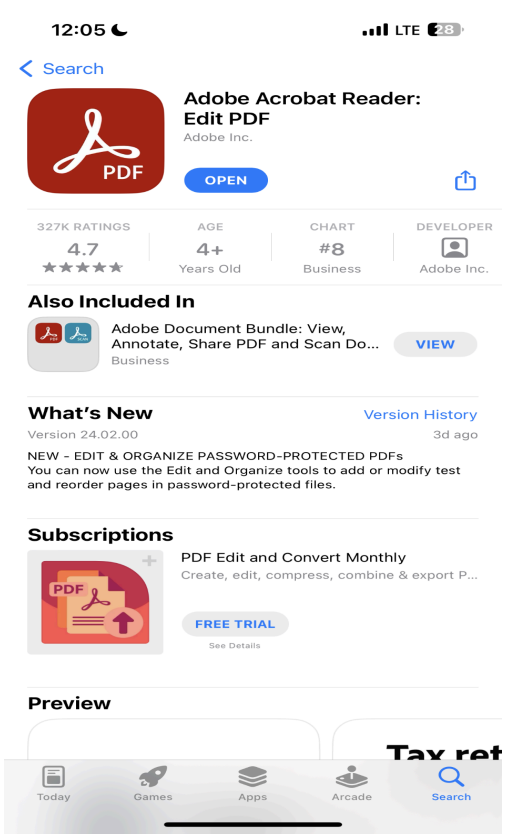

1. Download "Adobe Acrobat Reader: Edit PDF" in your app store.

2. Go on our website to download whichever form you are needing. (registration, minor consent, etc)

3. Once the document is downloaded, you will be able to text and draw on the form.

4. On the bottom of the screen there will be a display of options to choose from. By selecting "Fill & Sign", you will be able to select each box and fill in the needed information, along with signatures.

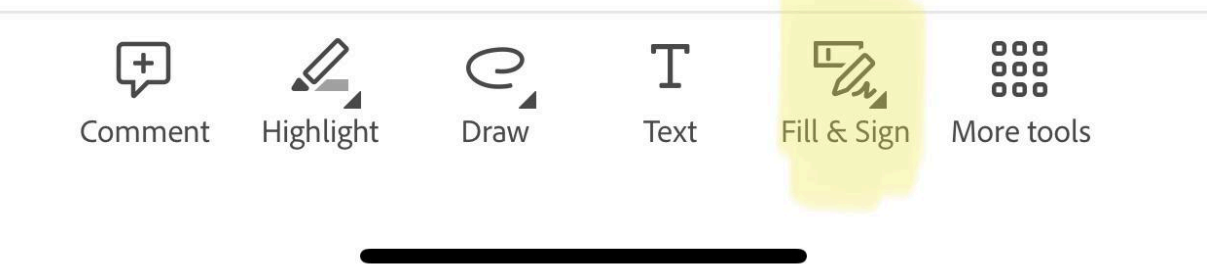

5. When finished, you should be able to email the file to us!

info@noblesvilleurgentcare.com Phone: 317-678-6402 Fax: 317-678-6408